## Comment prendre un rendez-vous sur le site de la Préfecture(IIIe-et-Vilaine) pour renouveler sa carte de séjour carte de résident

#### A Page en cours de rédaction

Dans ce tutoriel nous allons apprendre à prendre un rendez vous sur le site de la préfecture d'Ille-et-Vilaine pour le renouvellement d'une carte de séjour ou d'une carte de résident.

| 🚯 Difficulté Moyen | <ul> <li>Durée 25 minute(s)</li> </ul> | Public Professionnels, Grand public, Médiateurs |
|--------------------|----------------------------------------|-------------------------------------------------|
| C Licence CC-BY-SA | Type de N<br>contenu                   | lediation                                       |

#### Sommaire

- Étape 1 Rechercher le site de la Préfecture d'Ille-et-Vilaine
- Étape 2 Comment arriver au module de prise de RDV?
- Étape 3 Accédez au module de prise de rendez-vous
- Étape 4 Choisir la nature du rendez-vous et le créneau de rendez-vous
- Étape 5 Remplir le formulaire

Commentaires

#### Étape 1 - Rechercher le site de la Préfecture d'Ille-et-Vilaine

Afin de prendre rendez-vous pour le renouvellement d'une carte de séjour/ une carte de résident qui arrive à expiration. Il faut commencer par se rendre sur internet et rechercher le site de la Préfecture d'Ille-et-Vilaine : https://www.ille-et-vilaine.gouv.fr/

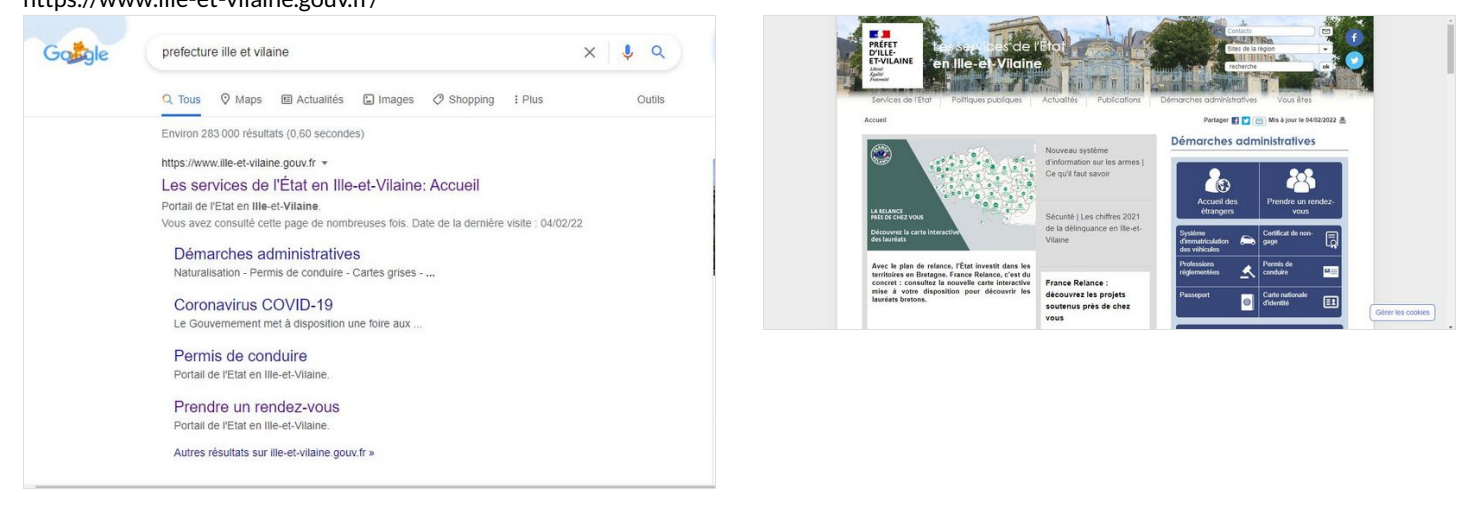

## Étape 2 - Comment arriver au module de prise de RDV ?

#### Une fois sur le site de la préfecture, il faut

- 1. Cliquez sur l'onglet "Prendre un rendez-vous"
- 2. Cliquez sur "Renouvellement et changement de statut"
- 3. Cliquez sur ">PRENDRE RENDEZ-VOUS"

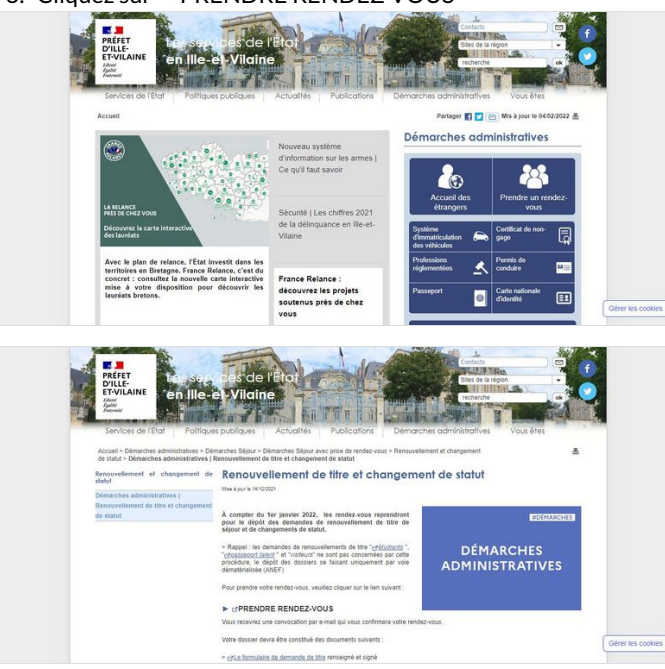

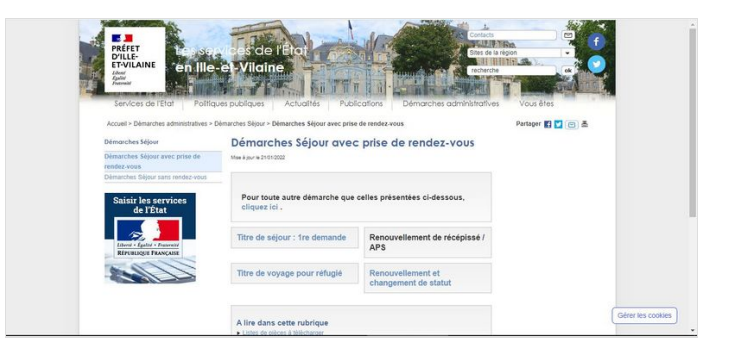

# Étape 3 - Accédez au module de prise de rendez-vous

Vous arrivez sur le module de prise de rendez-vous. Pour commencer, vous devez :

- 1. Cochez la case pour cocher les conditions d'utilisations
- 2. Cliquez sur le bouton "Effectuer une demande de rendez-vous"

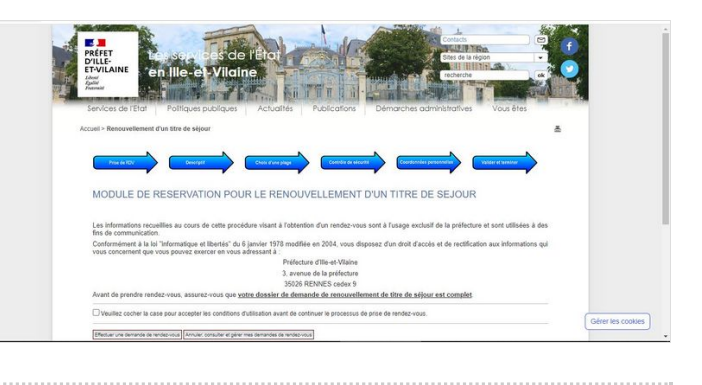

### Étape 4 - Choisir la nature du rendez-vous et le créneau de rendez-vous

Vous arrivez ensuite sur une page qui vous demande de choisir entre :

- Un créneau de rendez-vous pendant les vacances scolaires
- Un créneau de rendez-vous HORS vacances scolaires
- 1. Pour choisir la nature du rendez-vous cliquez dans la case 1 ou 2.
- 2. Cliquez sur "Etape Suivante"
- 3. Cliquez une nouvelle fois sur "Etape Suivante"
- 4. Cliquez sur le créneau de rdv que vous souhaitez réserver

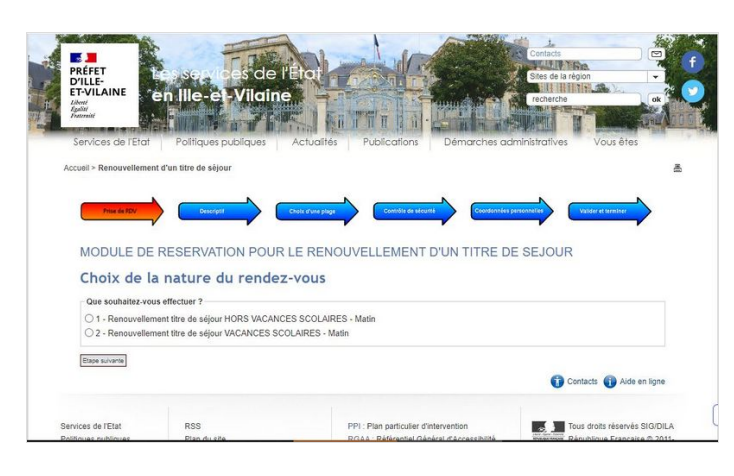

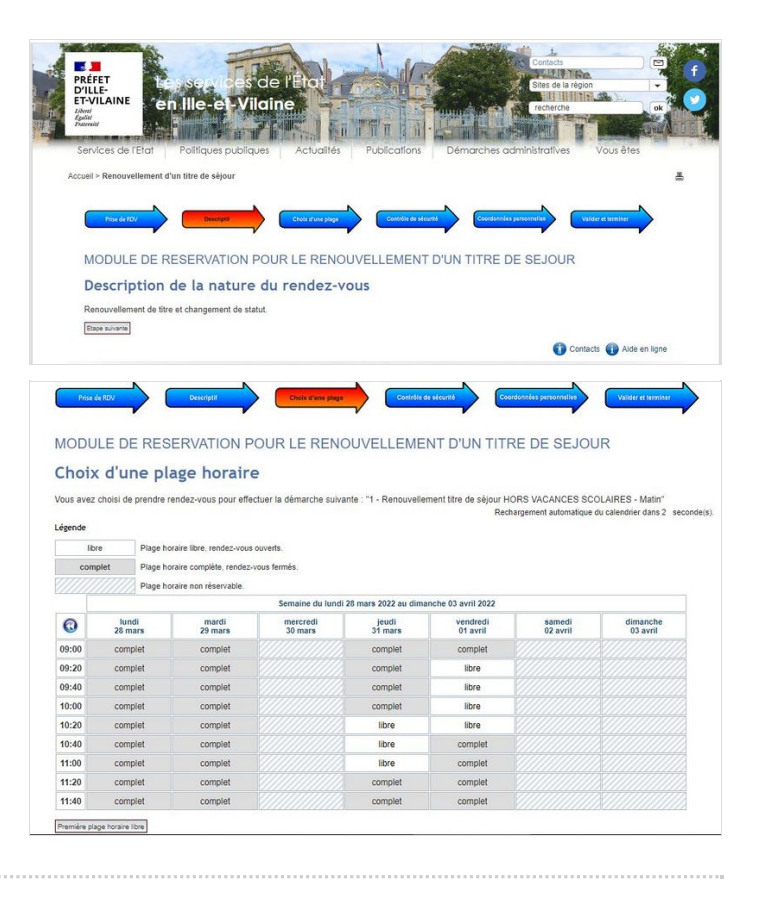

#### Étape 5 - Remplir le formulaire